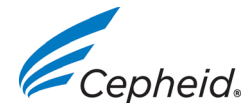

Strona 1 z 2

# Informacje o wydaniu wersji 6.2 oprogramowania GeneXpert<sup>®</sup> Dx

Niniejszy dokument zawiera nowe informacje, znane ograniczenia i wyjaśnienia, które nie zostały opisane w *instrukcji obsługi systemu GeneXpert Dx*.

#### Ostrzeżenie:

Firma Cepheid zaleca zawsze sprawdzić, czy wyniki przesłane do systemu LIS są zgodne z wynikami testów GeneXpert po wprowadzeniu jakichkolwiek zmian w systemie GeneXpert lub w systemie hosta, w tym zmian w zakresie między innymi poniższych parametrów:

- Wersja oprogramowania GeneXpert
- Wersja definicji testu (ADF) GeneXpert
- Ustawienia komunikacji hosta GeneXpert
- Oprogramowanie pośredniczące hosta lub zmiany konfiguracji
- Zmiany oprogramowania lub konfiguracji systemu LIS

#### **1** Nowe badanie (Create Test)

- 1.1 Nie należy skanować kodu kreskowego w polach Identyfikator pacjenta (Patient ID) ani Identyfikator próbki (Sample ID) w oknie dialogowym Nowe badanie (Create Test), jeśli już wpisano informacje w tych polach. Skanowanie kodu kreskowego po wpisaniu w polu spowoduje zeskanowanie nieprawidłowych znaków. Aby zaktualizować zawartość pól Identyfikator pacjenta (Patient ID) lub Identyfikator próbki (Sample ID), należy zamknąć okno dialogowe Nowe badanie (Create Test), ponownie wybrać polecenie Nowe badanie (Create Test) i zeskanować kod kreskowy.
- 1.2 System GX Dx w wersji 4.6 i wyższej nie obsługuje kombinacji testów BA 4-Plex i BG Duplex.

### 2 Konserwacja

Nie należy wykonywać konserwacji tłoka kiedy aparat jest w użyciu. W przypadku rozpoczęcia konserwacji tłoka (opuszczenie tłoka) kiedy aparat jest w użyciu, jeśli niemożliwe jest zakończenie konserwacji (podniesienie tłoka), należy poczekać **do zakończenia** wszystkich testów i uruchomić oprogramowanie GeneXpert Dx raz jeszcze.

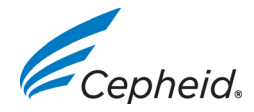

Strona 2 z 2

## Informacje o wydaniu wersji 6.2 oprogramowania GeneXpert<sup>®</sup> Dx

### 3 Lokalizacja

Gdy oprogramowanie GeneXpert jest uruchomione w wersji rosyjskiej, okno dialogowe wyboru plików wyświetla częściowo tekst w języku angielskim zamiast przetłumaczyć go na rosyjski. Okna dialogowe, których to dotyczy to: **Zapisywanie (Save)** podczas testu archiwizacji, okno dialogowe **Otwieranie (Open)** podczas procedury pobierania testu, okno dialogowe Kopia zapasowa bazy danych (Database Backup) oraz **Wybieranie pliku (Select File)** podczas przywracania bazy danych.

Brakujące tłumaczenia to:

"Szukaj w" ("Look In") — "Найти в" "Nazwa pliku" ("File Name") — "Имя файла" "Typ pliku" ("Files of Type") — "Тип файлов" "Anuluj" ("Cancel") — "Отменить" "Otwórz" ("Open") — "Открыть"